| fx |   | 98        | B     | 6 |                                                |   |         | シー・・・・・・・・・・・・・・・・・・・・・・・・・・・・・・・・・・・・・ |                                         |   |          | ズ     |                                         |       |                                         |                            | •                                       |  |  |   | J |
|----|---|-----------|-------|---|------------------------------------------------|---|---------|-----------------------------------------|-----------------------------------------|---|----------|-------|-----------------------------------------|-------|-----------------------------------------|----------------------------|-----------------------------------------|--|--|---|---|
| フ  | 7 | ŀ         | **    |   | 1                                              |   |         |                                         |                                         | F | <b>,</b> | Ĵ     |                                         |       |                                         | 5                          |                                         |  |  | 3 |   |
| 1  |   |           |       |   | Z                                              |   | ŀ       |                                         |                                         |   | J        |       |                                         |       |                                         | Ē                          |                                         |  |  |   |   |
| 1  | • | •         | /     |   | <b>X</b>                                       | • | ŀ<br>•  | •                                       | •                                       | • | ]        |       | ]                                       |       | <br>•                                   | 頁・                         |                                         |  |  |   |   |
| 1  | • |           |       | • | ス・・・                                           | • | -<br> - | •                                       | •                                       | • | ]        |       |                                         | •••   |                                         | <b>頁</b>                   |                                         |  |  |   |   |
| 1  | • | • • • • • |       |   | ス・・・・・                                         | • |         | •                                       | •                                       | • | J<br>    |       |                                         | ••••  |                                         | 「<br>更<br>・<br>・<br>・<br>・ |                                         |  |  |   |   |
|    | • |           |       |   | <b>X</b>                                       | • |         | •                                       | •                                       | • | J<br>    | ••••• |                                         | ••••  | ••••••••••••••••••••••••••••••••••••••• | 頁                          | •••                                     |  |  |   |   |
|    | • |           |       |   | <b>X</b> • • • • • • • • • • • • • • • • • • • | • |         | •                                       | •                                       | • | J<br>    | ••••• | ••••••••••••••••••••••••••••••••••••••• | ••••• | ••••••••••••••••••••••••••••••••••••••• |                            | •••                                     |  |  |   |   |
|    | • |           |       |   |                                                | • |         | •                                       | •                                       | • | J        | ••••• | ••••••••••••••••••••••••••••••••••••••• | ••••• |                                         |                            |                                         |  |  |   |   |
|    |   |           | ••••• |   |                                                |   |         |                                         | • • • • • • • • • • • • • • • • • • • • | • | J        | ••••• | ••••••••••••••••••••••••••••••••••••••• | ••••• |                                         |                            | ••••••••••••••••••••••••••••••••••••••• |  |  |   |   |

http://edu.casio.jp

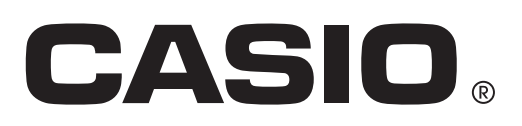

| FA-124 PROGRAM-LINK を使用した場合のアドインアプリ追加手順 | . 2 |
|-----------------------------------------|-----|
| SD カードを使用した場合のアドインアプリ追加手順               | . 5 |

## FA-124 PROGRAM-LINKを使用した場合のアドインアプリ追加 手順

- 1. パソコンのデスクトップで、"FA-124" をダブルクリックします。
  - FA-124が起動されます。
- 2. 🜌 アイコンをクリックしてストレージメモリーの表示に切り替えます。
- 3. FA-124ウィンドウの[Default]を右クリックします。

| CAS                                       | IO FA-124 - FA-124                                                                                                    | - 🗆 🗙 |
|-------------------------------------------|----------------------------------------------------------------------------------------------------|-------|
| File Edit Item Link View Tool Window Help |                                                                                                    |       |
| Calculator                                | FA-124         FA-124         FA-124 |       |

- 4. ポップアップメニューから[Import]を選択します。
  ・ファイル選択ダイアログが表示されます。
- 5. プルダウンメニューで表示されるファイルの種類から、[G1A File(\*.g1a)]を選択します。

| <b>2</b> 7     | Insert CASIO File                                                                              |             | ×  |
|----------------|------------------------------------------------------------------------------------------------|-------------|----|
| Look in: 🚺     | FA-124 🔹 🗲                                                                                     | 🗈 📸 🎫       |    |
| Name           | ^ Da                                                                                           | te modified | Ту |
|                | No items match your search.                                                                    |             |    |
| <              |                                                                                                |             | >  |
| File name:     |                                                                                                | Open        |    |
| Files of type: | G1M/G2M File(*.g*m)<br>G1M/G2M File(*.g*m)                                                     | ✓ Cancel    |    |
|                | G1E/G2E File(*.g*e)<br>G1A File(*.g1a)<br>G1N File(*.g1n)<br>G1L File(*.g1l)<br>All Files(*.*) |             |    |

6. インストールするアドインアプリケーションのファイルを選択します。

| <b>2</b> 2     | Insert CASIO File      | × |
|----------------|------------------------|---|
| Look in: 🚺     | Application 🔽 🗢 🛍 🗮 🖛  |   |
| <b>GEOME</b>   | TRY.g1a                |   |
|                |                        |   |
|                |                        |   |
|                |                        |   |
| File name:     | GEOMETRY Open          |   |
| Files of type: | G1A File(* g1a) Cancel |   |
| nee or type.   |                        |   |

- 7. [Open]をクリックします。
  - •FA-124ウィンドウに、アドインアプリケーションのファイルが表示されます。

| <b>1</b> 4                                | CASIO FA-124 - FA-124                                                                                                    | - 🗆 🗙 |
|-------------------------------------------|----------------------------------------------------------------------------------------------------|-------|
| File Edit Item Link View Tool Window Help |                                                                                                    |       |
| Calculator                                | Image: Second state state st |       |

- \* "Memory Full Error" となった場合は、FA-124ウィンドウにある不要なファイルを削除 してください。
- 8. 電卓とパソコンをUSBケーブルで接続します。
  - 電卓の画面にポップアップウィンドウが表示されます。
- 9. F1 (Data Transfer)を押します。
  - 接続が中断した場合は、F2 (RECV)を押して "Receiving..." 画面にしてください。
- 10. 📴 アイコンをクリックします。
  - 電卓とFA-124とが接続状態になり、電卓のメモリー内容がCalculatorウィンドウに表示 されます。

11. FA-124ウィンドウで、インストールするアドインアプリケーションを右クリックして、ポップアップメニューから[Copy]を選択します。

| CASIO FA-                                 | 124 - FA-124 🗕 🗖 🗙 |
|-------------------------------------------|--------------------|
| File Edit Item Link View Tool Window Help |                    |
| Calculator                                | FA-124             |

12. Calculatorウィンドウで、ユーザー名を右クリックして、ポップアップメニューから [Paste]を選択します。

| 84                                               | CASIO FA-124 - Calculator                   | - D × |
|--------------------------------------------------|---------------------------------------------|-------|
| File Edit Item Link View Tool Window Help        |                                             |       |
| Calculator                                       | FA-124                                      |       |
| Calculator<br>Create New Folder<br>Copy<br>Paste | FA-124<br>- 20 Default<br>- 20 GEOMETRY.g1a |       |

- \* 手順11、12の代わりに、アドインアプリケーションをFA-124ウィンドウから Calculatorウィンドウのユーザー名にドラッグ&ドロップしても同じです。
- 13. FA-124からCalculatorにアドインアプリケーションがコピーされます。

| <b>*</b>                                                                                                    | CASIO FA-1       | 24 - Calculator                                                                                                    | _ 🗆 🗙 |
|----------------------------------------------------------------------------------------------------|------------------|----------------------------------------------------------------------------------------------------|-------|
| File Edit Item Link View Tool Window H                                                                                                    | elp              | ~                                                                                                    |       |
| S     Calculator       Image: State of the state of the stat |                  | FA-124         Image: FA-124         Image: FA-124         Image |       |
|                                                                                                    | CASIC            | FA-124                                                                                                    |       |
|                                                                                                    | Transmi<br>GEOME | tting<br>TRY.gla                                                                                                    |       |
|                                                                                                    |                  | 3%                                                                                                    |       |
|                                                                                                    |                  |                                                                                                    |       |

14. コピーが完了するとCalculatorウィンドウのユーザー名の下階層にアドインアプリケーションが追加されます。

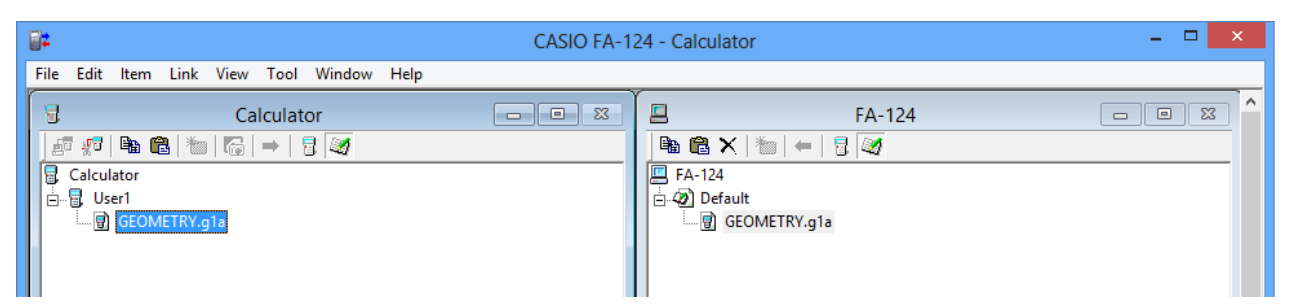

## 15. 🕫 アイコンをクリックします。

• 電卓とFA-124との接続が解除され、電卓の画面 に "Complete!" メッセージが表示されます。

16. 電卓で、 EXTT キーを押してから MENU キーを押します。

 メインメニューにアドインアプリケーションのア イコンが追加されます。

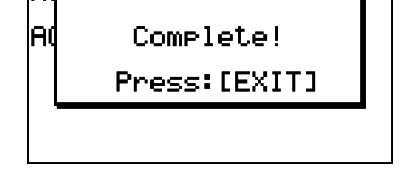

Re

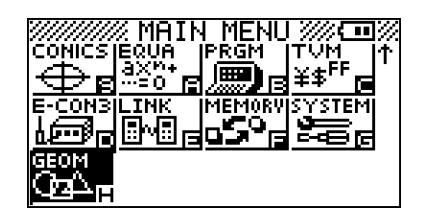

## SDカードを使用した場合のアドインアプリ追加手順

\* SDカードスロットがあるモデルのみが対象です。

- 1. パソコンにSDカードを接続します。
- 2. 追加したいアドインアプリファイル(\*.g1a)をSDカードに保存します。
- 3. アドインアプリファイルを保存したSDカードを電卓に差し込みます。
- *4.* MEMORYモードに入ります。

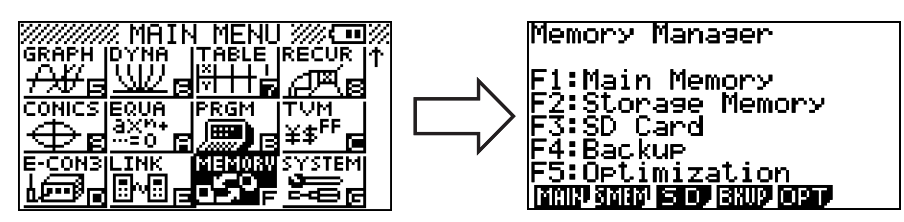

- 5. F3(SD)を押します。
  - SDカードに保存されているデータが表示されます。
- 6. 
   ④ で追加したいアドインアプリファイルを反転表示させます。
- 7. 「I (SEL)を押します。
   選択したファイルの左側に●マークが付きます。
- 8. E2(COPY)を押します。
  - "Copy to" ポップアップウィンドウが表示されます。
- 9. 2 (Storage Mem)を押します。
- 10.ストレージメモリー内の保存先にROOTを選択して、 図を押します。
  - "Complete!" メッセージが表示されます。

SD Card [ ] Gaudian 2005 States (19976 PHYSIUM.ela : 31976 29840 KBytes Free [SEL 0020 SEC [] MAP [] DELP

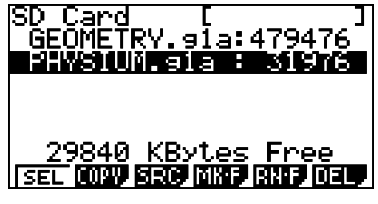

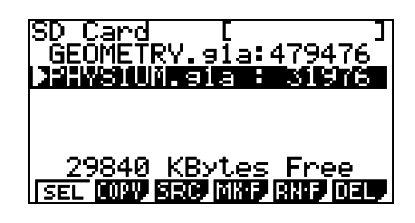

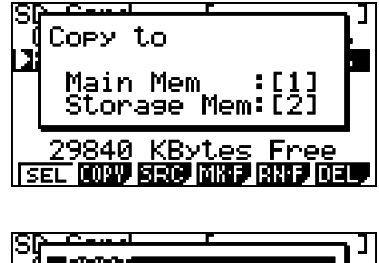

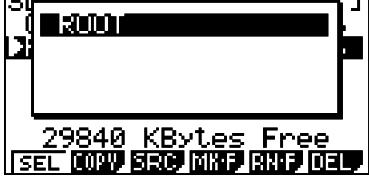

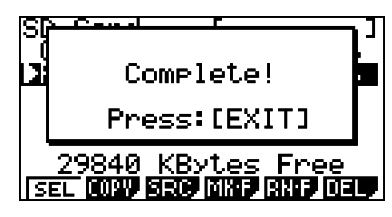

11. 町を押します。

- *12.* WENDを押します。
  - メインメニューにアドインアプリが追加されていることを確認します。

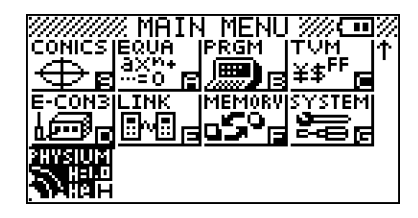

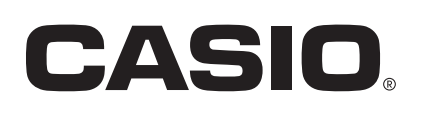

## カシオ計算機株式会社

〒151-8543 東京都渋谷区本町1-6-2

SA1512-C © 2015 CASIO COMPUTER CO., LTD.